## How to Correct Documentation Charted on the Wrong Visit

Should you receive notification from Medical Records, or the unit manager, that you charted on the wrong encounter; meaning that you selected a past or future encounter on which to document, follow these steps to correct.

## **Documentation in Forms:**

- 1. Open the chart to the correct visit.
- 2. Open the patient chart to the Forms section.
- 3. Sort by Encounter Date

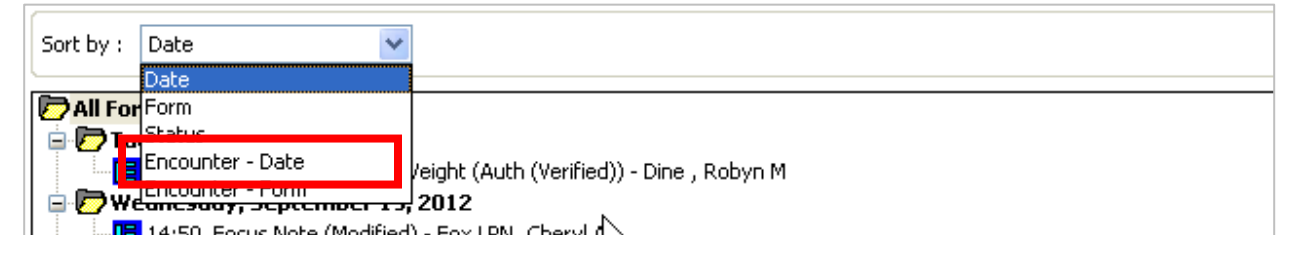

4. A folder for each visit displays.

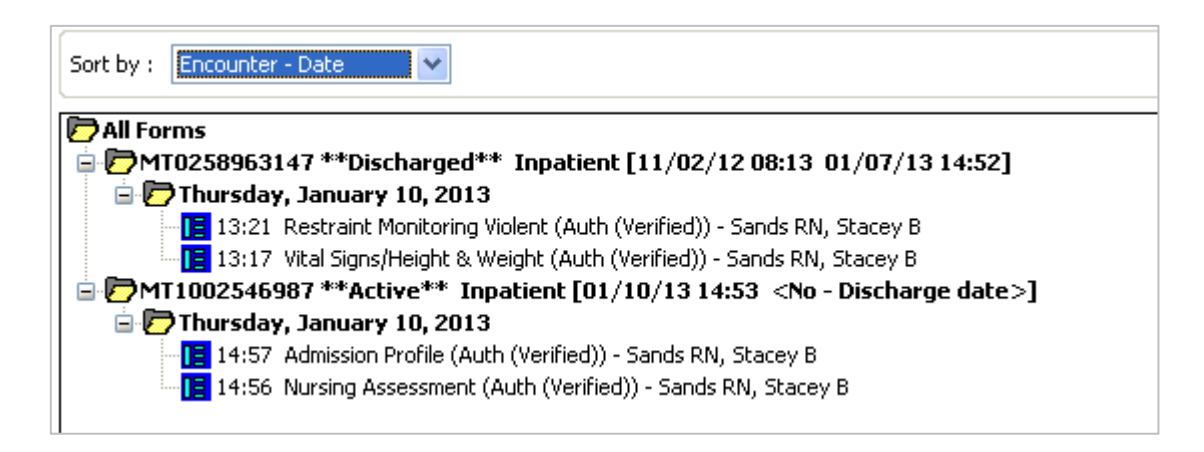

5. Unchart the form charted on the incorrect encounter. <u>Tip:</u> Printing the documentation from the incorrect visit will assist you in recreating the new document in the correct visit.

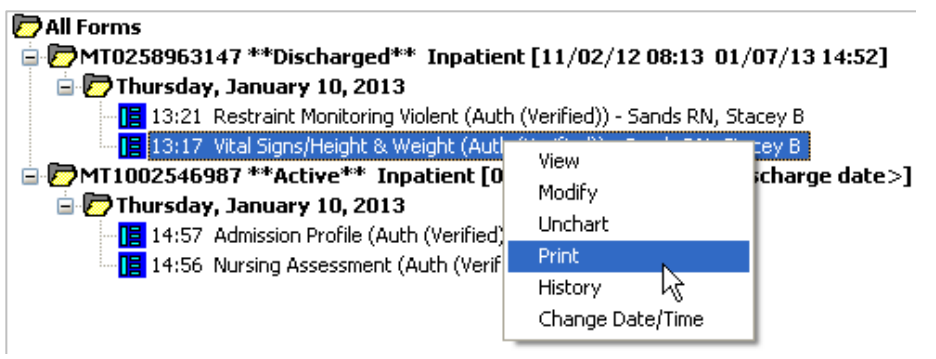

- 6. Unchart the form charted on the incorrect encounter.
- 7. Since the correct chart is open (step 1), select a new form from Ad Hoc.
- 8. Change the <u>Performed On</u> fields to correct date/ time.
- 9. After entering all pertinent data, sign your charting.
- 10. Verify new charting is correct.

**Tip:** Copy and paste can be used for texts field such as Focus Notes or the Unchart Comment window.

- 1. Highlight the text to be copied.
- 2. Press Ctrl and C on the keyboard simultaneously.
- 3. Open the new form or the next Unchart reason field.
- 4. Press Crtl and V on the keyboard simultaneously.

| Р Vital Signs/Height & Weight (Unchart) - O'SKINNY , JOHN DEWEY 🛛 🔀                                    |                        |  |  |  |  |  |  |
|----------------------------------------------------------------------------------------------------|------------------------|--|--|--|--|--|--|
| 🗸 🛇   🖏 🌠                                                                                              |                        |  |  |  |  |  |  |
| *Performed on: 01/10/2013 🗘 🗸 1317 🗘                                                                   | By: Sands RN, Stacey B |  |  |  |  |  |  |
| Uncharting this form will change the status of all the results associated with this form to 'In Error' |                        |  |  |  |  |  |  |
| Comment:<br>Charted in the wrong encounter.                                                            |                        |  |  |  |  |  |  |

See next page for IView Documenation.

## **Documentation in IView:**

- 1. Go to the Interactive View Tab
- 2. Find the documentation that needs to be uncharted.
- 3. Right click, select Unchart.
- 4. click the yellow Reason field or the Reason field in the lower window.
- 5. Click Sign.

| P Uncha           | P Unchart - CERNED, SAMANTHA - ME0679643                              |                                                                      |                                            |                                      |         |                                                                                  |  |  |
|-------------------|-----------------------------------------------------------------------|----------------------------------------------------------------------|--------------------------------------------|--------------------------------------|---------|----------------------------------------------------------------------------------|--|--|
| Unchart<br>V<br>V | Date/Time<br>06/22/2017 10:00<br>06/22/2017 10:00<br>06/22/2017 10:00 | Item<br>Temperature Oral<br>Heart Rate Monitored<br>Respiratory Rate | Result<br>36.8 DegC<br>88 bpm<br>18 br/min | Reason                               | Comment |                                                                                  |  |  |
| Reason<br>Comment | 06/22/2017 10:00<br>06/22/2017 10:00                                  | Systolic Blood Pressure<br>Diastolic Blood Pressure                  | 145 mmHg<br>63 mmHg                        | Select a reasor<br>from either field | ר<br>ז. | Reason is<br>required as<br>indicated by the<br>yellow field and<br>the dithered |  |  |
|                   |                                                                       |                                                                      |                                            |                                      | Sign    | Sign button.                                                                     |  |  |

**Note:** Uncharting allows multiple cells to be changed simultaneously. Depress the Ctrl key while clicking the cells to be changed. Right-click on any one of the cells and select an option.